## **Unity - Rigidbodies and Physics**

The main issue with the collisions in the last chapter was with the code. **We will now modify the values of the GameObject's position directly**. We are simply adding a value to the position, if the player is pressing a key. We need a way to make the player move in such a way that it reacts properly to boundaries and other GameObjects.

To do so, we need to understand what **rigidbodies** are. Rigidbodies are components that allow a GameObject to react to **real-time physics**. This includes reactions to forces and gravity, mass, drag and momentum.

You can attach a Rigidbody to your GameObject by simply clicking on **Add Component** and typing in Rigidbody2D in the search field.

| Sprites-Default Shader Sprites/ | Default                                                                                                    | •<br>• |
|---------------------------------|----------------------------------------------------------------------------------------------------|--------|
| Shader Sprites/                 | Add Component          Image: Component initial system         Image: Component initial system         Image: Component init |        |

Clicking on Rigidbody2D will attach the component to your GameObject. Now that it is attached, you will notice that many new fields have opened up.

| 🔻 < Rigidbody 2D      |                            | 💽 🌣      |
|-----------------------|----------------------------|----------|
| Body Type             | Dynamic                    | +        |
| Material              | None (Physics Material 2D) | 0        |
| Simulated             |                            |          |
| Use Auto Mass         |                            |          |
| Mass                  | 1                          |          |
| Linear Drag           | 0                          |          |
| Angular Drag          | 0.05                       |          |
| Gravity Scale         | 1                          |          |
| Collision Detection   | Discrete                   | +        |
| Sleeping Mode         | Start Awake                | +        |
| Interpolate           | None                       | +        |
| Constraints           |                            |          |
| ▶ Info                |                            |          |
| Sprites-Default       |                            | <b>a</b> |
| Shader Sprites/Defaul | lt                         | •        |
|                       |                            |          |

With the default settings, the GameObject will fall vertically **down** due to gravity. To avoid this, set the **Gravity Scale** to 0.

Now, playing the game will not show any visible difference, because the GameObject does not have anything to do with its physics component yet.

To solve our problem, let us open our code again, and rewrite it.

```
public class Movement : MonoBehaviour {
    public float speed;
    public Rigidbody2D body;
    // Update is called once per frame
    void Update() {
      float h = Input.GetAxisRaw("Horizontal");
      float v = Input.GetAxisRaw("Vertical");
      body.velocity = new Vector2(h * speed, v * speed);
    }
}
```

We can see that we create a **reference** to a Rigidbody2D in the declarations, and our update code works on that reference instead of the Object's transform. This means that the Rigidbody has now been given the responsibility of moving.

You may expect the **body** reference to throw NullReferenceException, since we have not assigned anything to it. If you compile and run the game as is, you will get the following error on the bottom left of the editor

UnassignedReferenceException: The variable body of Movement has not been assigned.

To fix this, let us consider the component created by the script. Remember that public properties create their own fields in Unity, as we did with the speed variable.

| Order in Layer               | 0                          |    |
|------------------------------|----------------------------|----|
| Mask Interaction             | None                       |    |
| ▼ @ ✓ Movement (Script)      |                            | 1  |
| Script                       | Movement                   | 0  |
| Speed                        | 0.8                        |    |
| Body                         | None (Rigidbody 2D)        |    |
| Rigidbody 2D                 |                            | 1  |
| Body Type                    | Dynamic                    |    |
| Material                     | None (Physics Material 2D) |    |
| Simulated                    |                            |    |
| Use Auto Mass                |                            |    |
| Mass                         | 1                          |    |
| Linear Drag                  | 0                          |    |
| Angular Drag                 | 0.05                       |    |
| Gravity Scale                | 0                          |    |
| Collision Detection          | Discrete                   |    |
| Sleeping Mode                | Start Awake                |    |
| Interpolate                  | None                       |    |
| ▶ Constraints                |                            |    |
| ▶ Info                       |                            |    |
| ▼ <b>■</b> ✔ Box Collider 2D |                            | 23 |
|                              | 🔥 Edit Collider            |    |
| Material                     | None (Physics Material 2D) |    |
| Is Trigger                   |                            |    |
| Used By Effector             |                            |    |
| Used By Composite            |                            |    |
| Auto Tiling                  |                            |    |
| Offset                       | X 0 Y 0                    |    |
| Size                         | X 1 Y 1                    |    |
| Edge Radius                  | 0                          |    |
| ▶ Info                       |                            |    |
|                              |                            |    |

Adjust the speed to a higher value, around 5, and play the game.

Your collisions will now work correctly!